## 論文投稿メイン画面

| □ □ 神奈川盒科大学学会 × +                                                                                     |       |    | - | 0 | × |
|----------------------------------------------------------------------------------------------------|-------|----|---|---|---|
| <ul> <li>C ▲ セキュリティ保護なし   www.labs.kdu.ac.jp/gakkai/ronbun/</li> </ul>                                | A" to | ₹≡ | Ē |   |   |
| Kanagawa<br>Odontological Society 神奈川歯科大学学会                                                           |       |    |   |   |   |
| 論文提出                                                                                                  |       |    |   |   |   |
| 論文タイトル*<br>責任著者名*<br>責任著者所属<br>責任著者E-mail*                                                            |       |    |   |   |   |
|                                                                                                    |       |    |   |   |   |
| Please push the following button.                                                                     |       |    |   |   |   |
| このウィンドウを閉じる                                                                                           |       |    |   |   |   |
| 神奈川编科大学 〒238-8580 神奈川隔桃須賀市和岡町82番地<br>Copyright ⑥ Kanagawa Odontological Society. All Rights Reserved. |       |    |   |   |   |

## 【手順01】各項目を入力する。 【手順02】"ファイルの選択"ボタンを押す。

| ▶ P 神奈川金科大学学会 × 十           |                                                                                       |      |       | - | > |
|-----------------------------|---------------------------------------------------------------------------------------|------|-------|---|---|
| · → C ▲ セキュリティ保護なし   www.la | is.kdu.ac.jp/gakkai/ronbun/                                                           | AN E | ē τ^≡ | Ē |   |
|                             | ⑧Kanagawa<br>Odontological Society 神奈川歯科大学学会                                          |      |       |   |   |
|                             |                                                                                       |      |       |   |   |
|                             | 論文提出                                                                                  |      |       |   |   |
|                             | 論文タイトル* XXXXX研究論文<br>責任著者名* 横須賀太郎<br>責任著者所属 教養教育学分野<br>責任著者E-mail* yokosuka@kdu.ac.jp |      |       |   |   |
|                             | このアップロード<br>ファイルの選択 ファイルが選択されていません                                                    |      |       |   |   |
|                             | 「アップロード」「クリア」                                                                         |      |       |   |   |
|                             | (注) アップロードファイルの合計サイズは100M未満。                                                          |      |       |   |   |
|                             |                                                                                       |      |       |   |   |
|                             |                                                                                       |      |       |   |   |
|                             | Please push the following button.                                                     |      |       |   |   |
|                             | このウィンドウを閉じる                                                                           |      |       |   |   |

神奈川歯科大学 〒238-8580 神奈川県横須賀市稲岡町82番地

Copyright © Kanagawa Odontological Society. All Rights Reserved.

1

【手順03】作成した論文を選択する。(複数選択可)

(注1)ファイルサイズの合計は1000MB未満ですので注意して下さい。

また、複数のファイルを送る場合は、時間が掛かりますので、"アップロード"ボタンを何回も押さないでください。

| 9 開く                                      | ×                     |
|-------------------------------------------|-----------------------|
| ← → → ↑ 🕇 > PC > ダウンロード                   |                       |
| 整理 ▼ 新しいフォルダー                             | ■ ● ■ 余川圏科ス字字         |
| ▲ 名前<br>▲ クイックアクセス 3                      | 更新日時                  |
| ↓ ダウンロード ★ ダウンロード ★ ダウンロード ★ ダウンロード ★ (2) |                       |
| PC                                        | 2022/08/1 論文提出        |
| 3D オフジェクト よのオフジェクト                        |                       |
| ▼ ブノンニー                                   | 記論文                   |
| 🟥 ドキュメント                                  |                       |
| ビクチャ                                      | 分野                    |
|                                           | > 2kdu.ac.jp          |
|                                           | t 〜 すべてのファイル (*.*) 〜  |
|                                           | ④ III キャンセル のアップロード   |
|                                           | ファイルの選択ファイルが選択されていません |
|                                           | アップロード クリア            |
|                                           |                       |

【手順04】ファイル選択後、ファイル名または、複数選択の場合は、ファイル数が表示される。 【手順05】"アップロード"ボタンを押す。

| □ □ 神奈川歯科大学学会 × +                                                                                                    |   |    |     | - | D | × |
|----------------------------------------------------------------------------------------------------|---|----|-----|---|---|---|
|                                                                                                    | A | τô | 5∕≡ | Ē |   |   |
| Kanagawa<br>Odontological Society 神奈川歯科大学学会                                                                                                    |   |    |     |   |   |   |
| 論文提出                                                                                                    |   |    |     |   |   |   |
| 論文タイトル*       XXXXX研究論文         責任著者名*       横須賀太郎         責任著者所属       教養教育学分野         責任著者E-mail*       yokosuka@kdu ac.jp         論文のアップロード       ファイルの選択         「ケップロード」       クリア         (注)       アップロード」クリア |   |    |     |   |   |   |
|                                                                                                    |   |    |     |   |   |   |
|                                                                                                    |   |    |     |   |   |   |
| Please push the following button.                                                                                                    |   |    |     |   |   |   |
| このウィンドウを閉じる                                                                                                    |   |    |     |   |   |   |

神奈川歯科大学 〒238-8580 神奈川県横須賀市稲岡町82番地

Copyright © Kanagawa Odontological Society. All Rights Reserved.

【手順06】正常に処理が終われば、下記の画面が表示される。

作業終了する場合は、"このウィンドウを閉じる"ボタンを押す。 引き続き、論文を投稿する場合は、"まだ、論文提出資料あり"ボタンを押す。

| □ □ 神奈川歯科大学学会 x +                                                                     |       | -    | 0 | × |
|---------------------------------------------------------------------------------------|-------|------|---|---|
| <ul> <li>C ▲ セキュリティ保護なし   www.labs.kdu.ac.jp/gakkai/ronbun/uploadcheck.php</li> </ul> | A* 50 | 5≞ @ |   |   |
| w Kanagawa<br>Odontological Society 神奈川歯科大学学会                                         |       |      |   |   |
| 論文提出                                                                                  |       |      |   |   |
| 1ファイルをアップロードしました。<br>お疲れ様でした。                                                         |       |      |   |   |
|                                                                                       |       |      |   |   |
| Please push the following button.                                                     | -     |      |   |   |
| 6         このウィンドウを閉じる           神会川使見ナギ、マ236-8580 神会川回場汚貨/市園町102売均                    |       |      |   |   |
| Copyright © Kanagawa Odontological Society. All Rights Reserved.                      |       |      |   |   |

【異常の場合】アップロード時に、ファイルサイズの上限(1000MB)を超えた場合は、下記の画面が表示される。 この場合は、ファイルサイズを確認の上、再度、アップロードをして下さい。

| □ □ 神奈川違利大学学会 × +                                                 |   |    |     | - | O | × |
|-------------------------------------------------------------------|---|----|-----|---|---|---|
| C ▲ セキュリティ保護なし   www.labs.kdu.ac.jp/gakkai/ronbun/uploadcheck.php | A | τõ | £^≡ | Ē |   |   |
| Managawa。加本川齿利大学学会                                                |   |    |     |   |   |   |
| Odontological Society 1中示川西1千八ナナエ                                 |   |    |     |   |   |   |
|                                                                   |   |    |     |   |   |   |
| 。————————————————————————————————————                             |   |    |     |   |   |   |
| アップロード可能な上限ファイルサイズを超えています。<br>ファイルサイズ合計:0 MB                      |   |    |     |   |   |   |
| ファイルをアップロードできません。<br>再度、アップロードしてください。                             |   |    |     |   |   |   |
|                                                                   |   |    |     |   |   |   |
|                                                                   |   |    |     |   |   |   |
| まだ、論文提出資料あり                                                       |   |    |     |   |   |   |
|                                                                   |   |    |     |   |   |   |
|                                                                   |   |    |     |   |   |   |
| Please push the following button.                                 |   |    |     |   |   |   |
| このウィンドウを閉じる                                                       |   |    |     |   |   |   |

神奈川歯科大学 〒238-8580 神奈川県横須賀市稲岡町82番地

Copyright © Kanagawa Odontological Society. All Rights Reserved.